#### Process Manual Entering Attributes Process Manual

# **Overview**

The Attributes page is a required page for all HLPGs to collect Living Arrangements and determine some aspects of household composition.

### Process

- 1) Log into CBMS
- 2) Navigate to the Case by entering the Case Number in the **Global Search** bar on the Home Page
- 3) Click on Case Number in the results table to access the Members page
- 4) From the Members page, hover over the Actions button
- 5) Select Begin Interactive Interview to initiate the II queue
- 6) Navigate to the Attributes page
- 7) From the Name drop-down, select the HOH or appropriate person to update or add Attributes

## Employment

- 1) Enter the Effective Begin Date
  - a) Refer to **Online Help** for assistance with which date you should use
- 2) Select the appropriate radio button for Job Attached (if applicable to your HLPG)
  - a) This field is tied to Workforce programs and Colorado Works
- 3) Select the appropriate radio button for Refused Work/Training
  - a) This field is tied to Food Assistance and student eligibility
  - b) If 'Yes' is selected, select the appropriate option from the Reason drop down menu

### **Minor Applicant**

- 1) Select the appropriate radio button for **County Approved Setting** (if applicable for HLPG)
  - a) This field is tied to Food Assistance and Colorado Works
  - b) If 'Yes' is selected:
    - i) Select the appropriate option from the  $\ensuremath{\textit{Reason}}$  drop down menu
    - ii) Enter County Approved Setting Date
    - iii) Select 'Received' from the Verification field
    - iv) Select the appropriate  $\ensuremath{\textit{Source}}$  from the drop-down menu

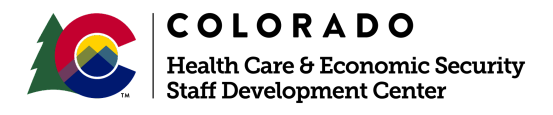

| Release      | Version 1   |
|--------------|-------------|
| January 2022 | Page 1 of 2 |

#### Process Manual Entering Attributes Process Manual

### Living Arrangement

- 1) Select the appropriate radio button for Living with Relative (if applicable for HLPG)
- 2) Select the appropriate option from the Living Arrangement drop down menu
- 3) Select 'Received' from the Verification field
- 4) Select the appropriate **Source** from the drop-down menu

### Inmate Match

- 1) If a match has been received from the Prisoner Match report, select the 'Yes' radio button for Inmate Match Received
  - a) If 'Yes' is selected:
    - i) Enter the Inmate Match Received Date

### Health Care Information

- 1) Select the appropriate choice from the **Other Health Care Code** drop down menu (If provided)
  - a) If a choice is selected:
    - i) Select the appropriate radio button for OHC Coverage Available to Individual
    - ii) Select the appropriate radio button for OHC Coverage Available to Individual at no cost
- 2) Select the appropriate radio button for **Does the person have access to State of Colorado** health insurance
  - a) 'Yes' will allow individuals with State of Colorado Health Insurance to be considered for CHP+
- 3) Enter Date Reported
- 4) Enter Date Verified
- 5) Click Save

Do you have any questions or suggestions regarding this process? Please contact the SDC via email <u>SOC\_StaffDevelopment@state.co.us</u>

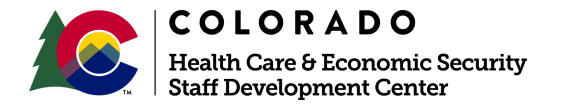

| Release      | Version 1                 |
|--------------|---------------------------|
| January 2022 | Page <b>2</b> of <b>2</b> |